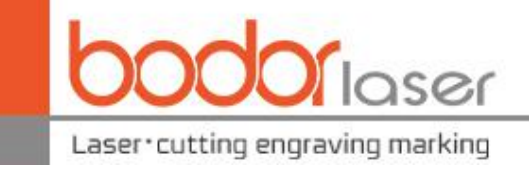

# Solutions for "network connection time out"

- 1. Check if the computer connected to network
- 2、Check if the reticle of BCS100 is connected

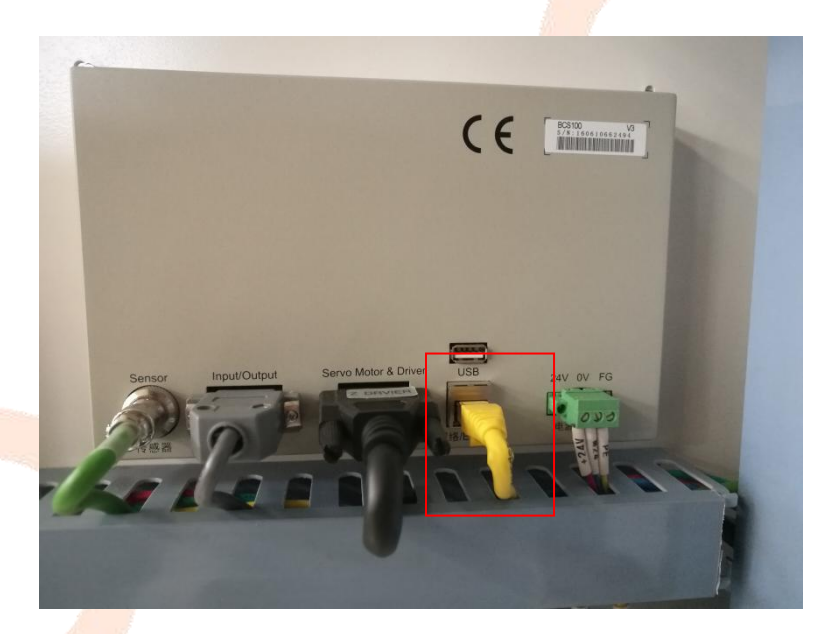

The direction of reticle

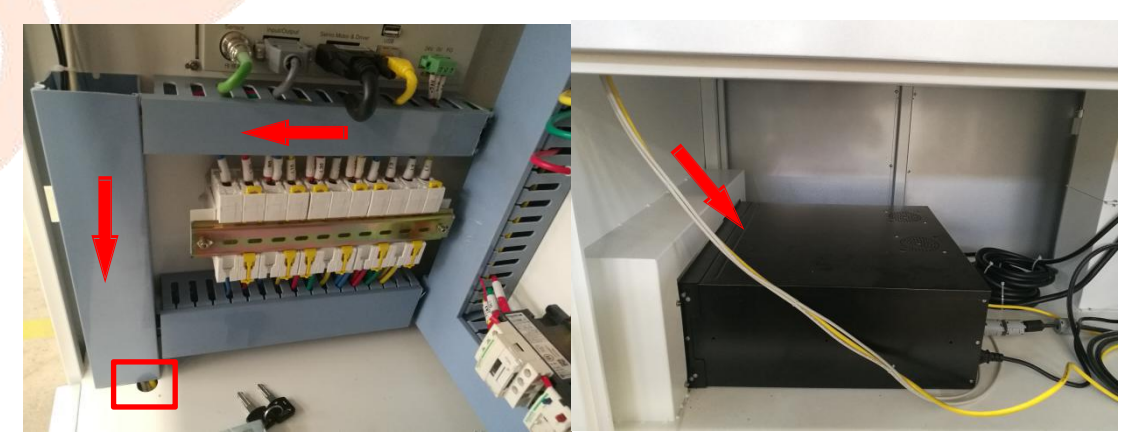

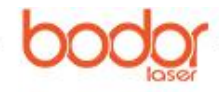

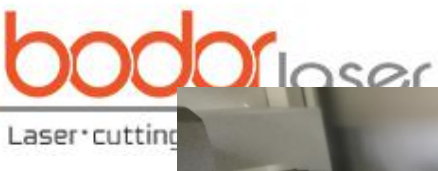

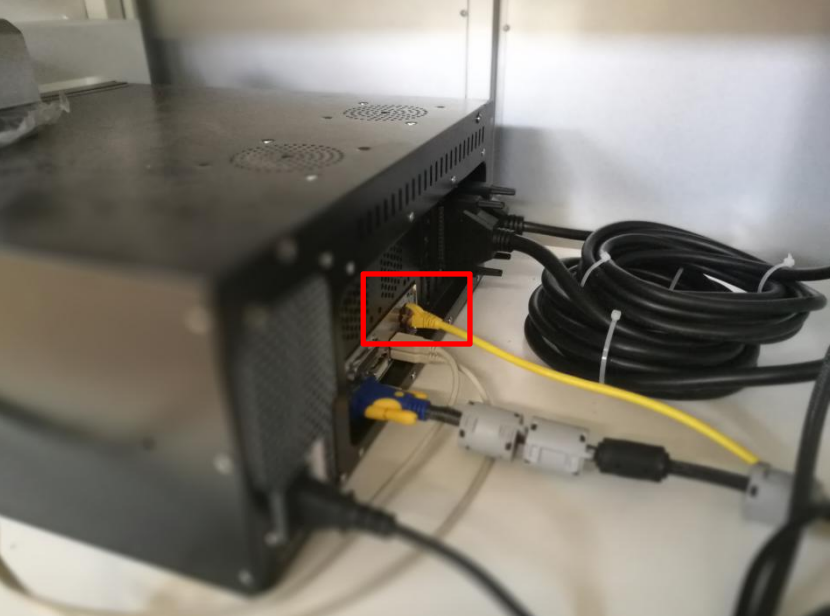

#### 3、Set the IP address of BCS100

The local connection IP address and BCS100 IP address need to be at the same segment (10.1.1.XXX) and not repeat

## Solution 1:

Open Config Tool FAREIR, click , enter IP address, then click 23.

| 2                    | Machine Config Tool(BMC1604)                                                                                                    | X |
|----------------------|----------------------------------------------------------------------------------------------------|---|
| Import Save Mac      | Chine Org Lase Follower Gas Alarms Inport Outport BCP5045                                                                                     |   |
| Machine 🛞            | Follower                                                                                                    |   |
| General<br>Org       | BCS100                                                                                                    |   |
| Devices 🛞            | Network Config:<br>(3) IP Addr: 10.1.1.188                                                                                                    |   |
| Laser<br>Follower    | Test network connection                                                                                                    |   |
| Gas<br>Focus Control | Set IF Addr of computer Inits camputer Inits alled 2 netcards.<br>Network Card Name: 本的主義 2<br>max. 00-271.81.3197-80-06<br>IP: 1172.16.1.198 |   |
| Edge Seek            | ▲ Hetwork Lara Anale: Litetootn Mostll主技<br>MAC: C4→17F2F56-05-55<br>IP: 169.254.224.57                                                       |   |
| 10 🛞                 |                                                                                                    |   |
| Alarms<br>Inports    |                                                                                                    |   |
| Outports             |                                                                                                    |   |
| File Location 🙁      |                                                                                                    |   |
| File Location        |                                                                                                    |   |
|                      |                                                                                                    |   |
|                      |                                                                                                    | A |
|                      |                                                                                                    | P |

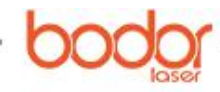

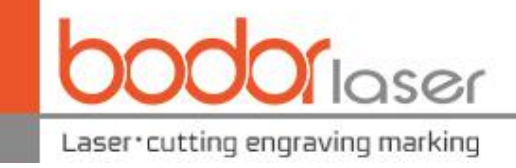

#### Solution 2 :

Open the software

, do the steps as shown below:

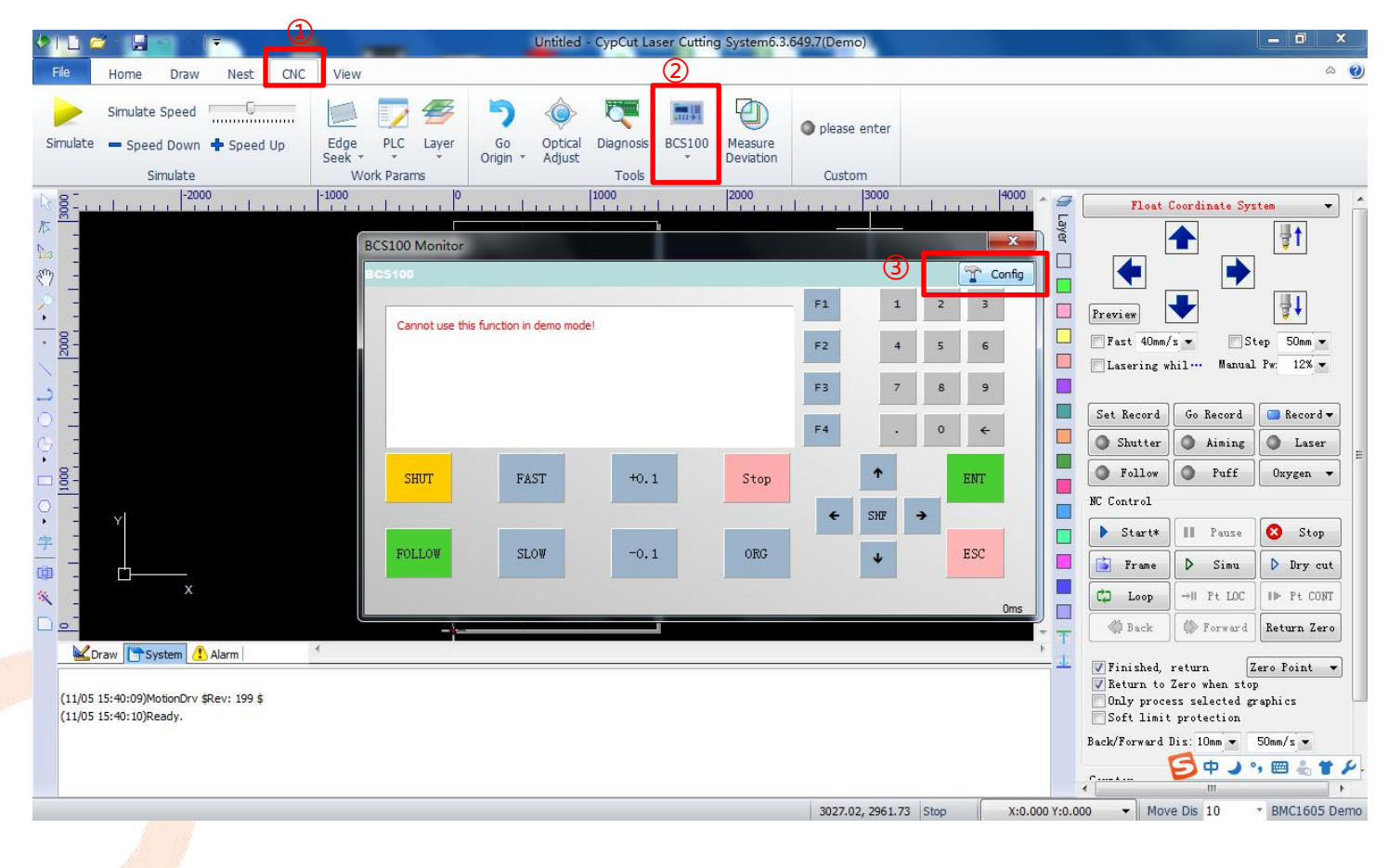

Enter IP address 10.1.1.188 and test network connection (010.001.001.188 this format will not work)

| CS100 network conf    | ig   |          |  |
|-----------------------|------|----------|--|
| IP Address 10.1.1.188 |      |          |  |
| Test network          | 🖌 ок | × Cancel |  |

www.bodor.com / 86-531-88690051

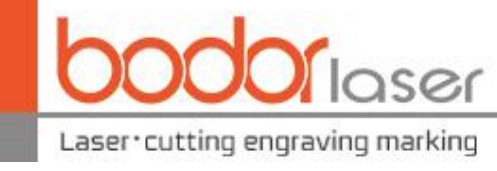

## Solution 3 :

(1) as shown in pic 1 , press F2 enter parameter setting interface

②as shown in pic 2, press 6 enter network setting interface

③as shown in pic 3, set IP address as 10.1.1.188, choose F1(on), save

| BC | S100 V3.0           | Pic       | 1                      |       |       |     |   |   |          |    |   |
|----|---------------------|-----------|------------------------|-------|-------|-----|---|---|----------|----|---|
| 1  |                     |           |                        |       | 一冊    | F1  |   |   | 2        | 3  |   |
|    | Stopped<br>H*+00.80 | LV.17     | IF1J CALI<br>IF2J PARA | BRATE | IGHT  | F2  | 4 | T | 5        | 6  |   |
|    | C +062978           | 88(-0056) | IF3J TEST              | NCE   | CONTR | F3  | 7 | Ι | 8        | 9  |   |
|    |                     |           | . 1.                   |       |       | F4  | · |   | 0        | -  |   |
|    | SHUT                | FAST      | +0.1                   | STOP  |       | SHF | • |   | <b>E</b> | VT |   |
|    | FOLLOW              | SLOW      | -0.1                   | ORG   |       | T   |   |   | ESU      | 2  |   |
| )  |                     |           |                        |       |       |     |   |   |          |    | 6 |

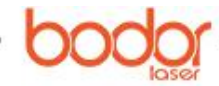

4

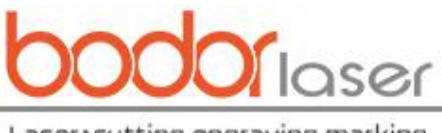

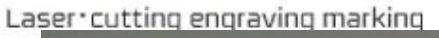

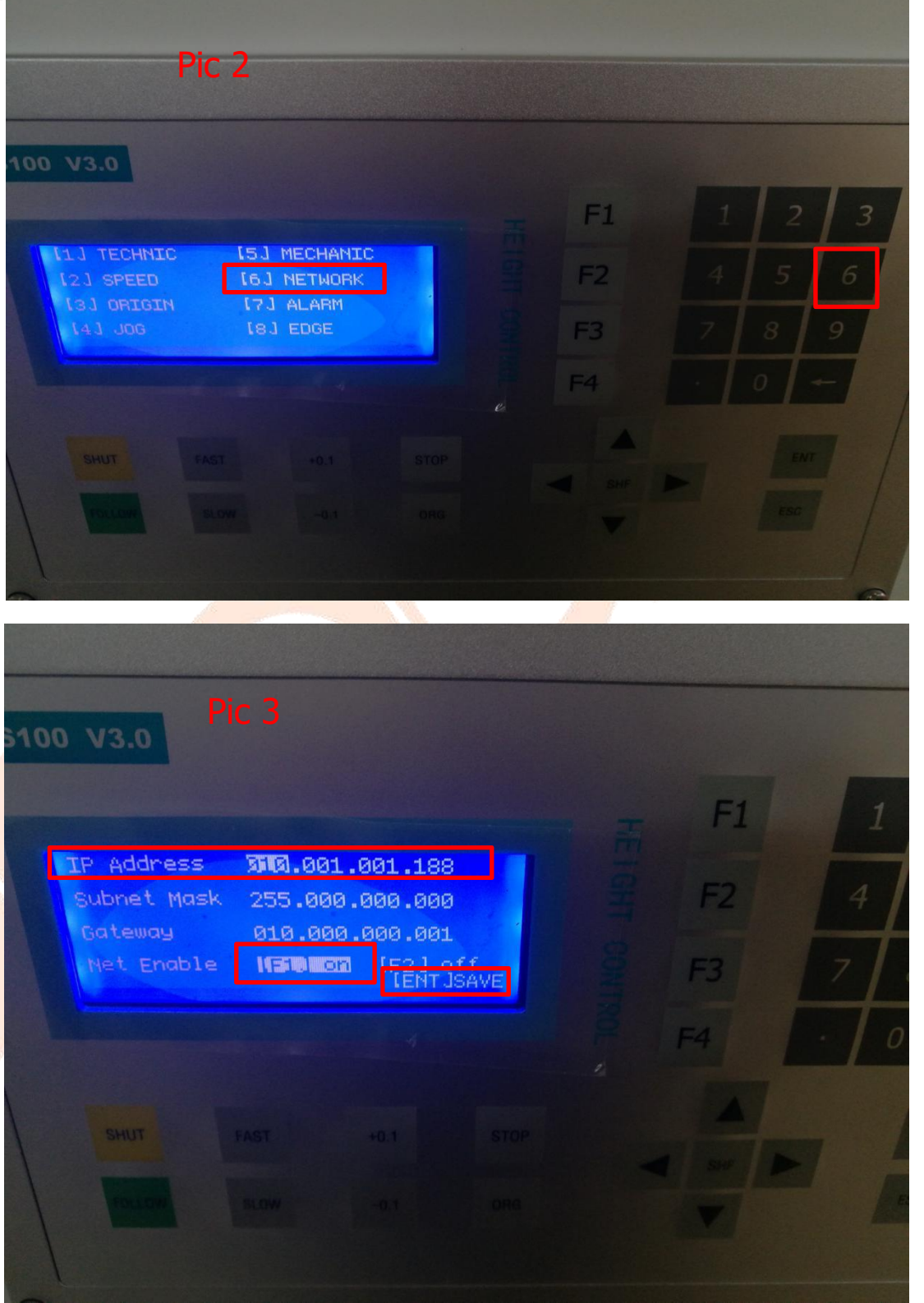

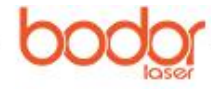